# Karubar Documentation Become a Vendor

#### 1. Go to Karubar website click on Register as Supplier

Click Here: Karubar

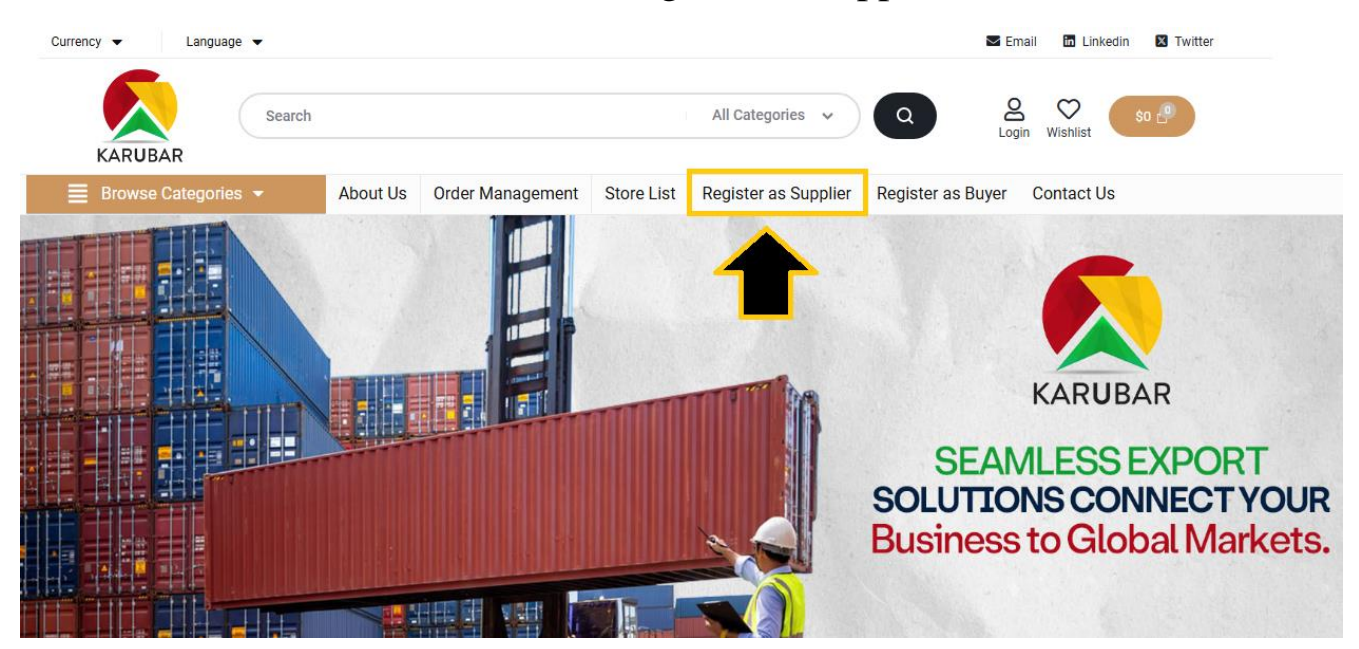

2. Register as Supplier Filled Your Details & Click Register Button

| Email *                                                           |
|-------------------------------------------------------------------|
| your_business_email@website.com                                   |
| Store Name*                                                       |
| Your Stores Name                                                  |
| https://karubar.octopus.com.pk/store/your-stores-name 💿 Available |
| Account No A#93032   Registration Fees 1000 * 🌀                   |
| Choose File No file chosen                                        |
| Compliance & Legal Certificates 🅥                                 |
| Choose File No file chosen                                        |
| Certificate Validity 🔘                                            |
| Choose File No file chosen                                        |
| Finance Details 👔                                                 |
| Business Finance Details                                          |
| Password *                                                        |
|                                                                   |
| Good                                                              |
| Confirm Password*                                                 |
|                                                                   |
| PEGISTER                                                          |

3. Store Setup Page Open Click Let's Go Button

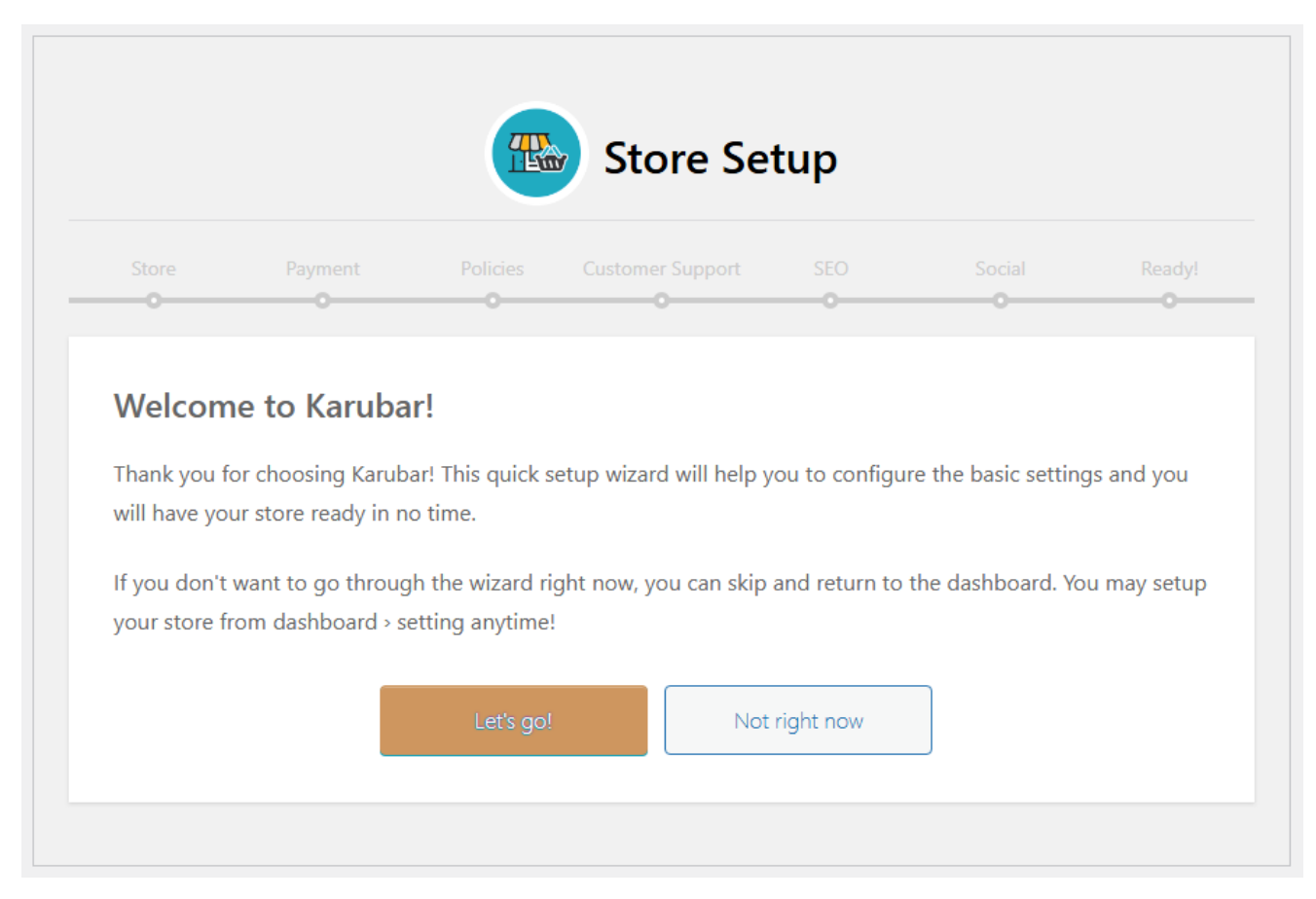

4. All Details Add: Logo, Banner, Name, Email, Address, City, Country then click continue button

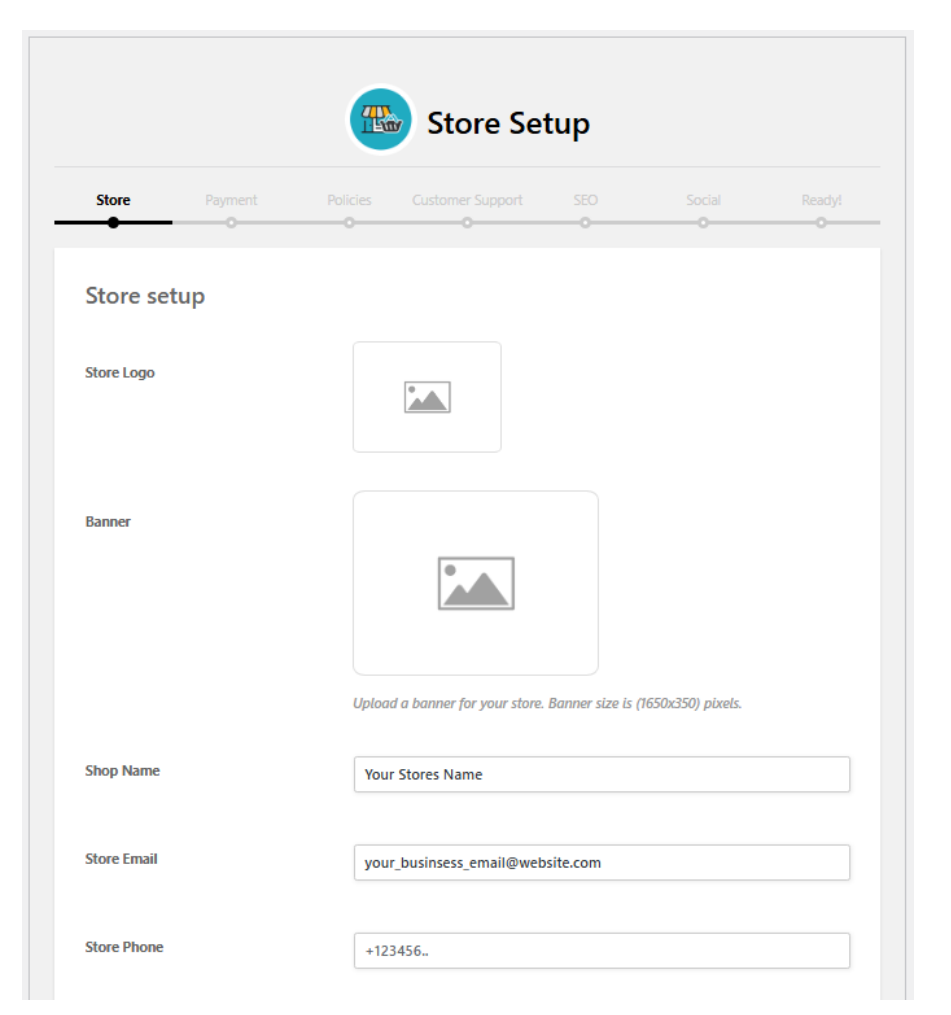

#### 5. Add Your Bank Details

| cies Customer Support SEO Social Read |
|---------------------------------------|
| Bank Transfer V                       |
| Bank Transfer 🗸                       |
|                                       |
| Your bank account name                |
| Your bank account number              |
| Name of bank                          |
| Address of your bank                  |
| Routing number                        |
|                                       |

6. Add Your Policies (Shipping, Refund, Cancellation, Return, Exchange Policy)

| Dione         | Payment     | Policies        |                |       |   |
|---------------|-------------|-----------------|----------------|-------|---|
| •             | •           | •               |                | <br>0 |   |
| Policy s      | etup        |                 |                |       |   |
|               |             |                 |                |       |   |
| Policy Tab La | bel         | You             | r Policy Label |       |   |
|               |             |                 |                |       |   |
| Shipping P    | olicy       |                 |                |       |   |
| Paragraph     | • B I 🗄     | i i 🕻 🗄         | ± ± 0 =        |       |   |
| Add Ship      | ping Policy |                 |                |       |   |
|               |             |                 |                |       |   |
|               |             |                 |                |       |   |
|               |             |                 |                |       |   |
|               |             |                 |                |       |   |
| P » STRONG    |             |                 |                |       | ł |
| Refund Pol    | icy         |                 |                |       |   |
|               |             | : := <b>(</b> = | = = 0 =        |       |   |
| Paragraph     | • B I :=    |                 |                |       |   |

## 7. Add Customer Support Details

|               | Store Setup                          |        |
|---------------|--------------------------------------|--------|
| Store Payment | Policies Customer Support SEO Social | Ready! |
| Support setup |                                      |        |
| Phone         | 12345678910                          |        |
| Email         | your_customer_support@gmail.com      |        |
| Address 1     | Your Address                         |        |
| Address 2     | 1                                    |        |
| Country       | Pakistan ~                           |        |
| City/Town     | karachi                              |        |
| State/County  | Select an option                     |        |

## 8. Add Your Store Ranking Details

|                |          |          | Store Se         | tup |        |        |
|----------------|----------|----------|------------------|-----|--------|--------|
| Store          | Payment  | Policies | Customer Support | SEO | Social | Ready! |
| Store SE       | O setup  |          |                  |     |        |        |
| SEO Title 🝞    |          |          |                  |     |        |        |
| Meta Descript  | tion 🍞   |          |                  |     |        |        |
| Meta Keyword   | ds 👔     |          |                  |     |        | 1      |
| Faceboo        | k Setup  |          |                  |     |        |        |
| Facebook Title | e        |          |                  |     |        |        |
| Facebook Des   | cription |          |                  |     |        | li     |
| Facebook Ima   | ige      |          |                  |     |        |        |

### 9. Add Your Social Links

|              |         |          | Store Se         | tup |        |        |
|--------------|---------|----------|------------------|-----|--------|--------|
| Store        | Payment | Policies | Customer Support | SEO | Social | Ready! |
| Store Social | setup   |          |                  |     |        |        |
| Twitter      |         | link     |                  |     |        |        |
| Facebook     |         | link     |                  |     |        |        |
| Instagram    |         | link     |                  |     |        |        |
| Youtube      |         | link     |                  |     |        |        |
| Linkedin     |         | link     |                  |     |        |        |
| Google Plus  |         | link     |                  |     |        |        |
|              |         |          |                  |     |        |        |

# 10. And Click Let's go to the Dashboard Button

|                           |                                   |                  | Store Se                                               | tup              |                      |          |
|---------------------------|-----------------------------------|------------------|--------------------------------------------------------|------------------|----------------------|----------|
| Store                     | Payment                           | Policies         | Customer Support                                       | SEO              | Social               | Ready!   |
|                           |                                   |                  |                                                        |                  |                      |          |
| Ve are                    | done!                             |                  |                                                        |                  |                      |          |
|                           |                                   |                  |                                                        |                  |                      |          |
| Your store                | is ready. It's time to            | evnerience the t | hings more Fasily and Peag                             | cefully. Add you | r products and start | counting |
| Your store<br>sales, have | is ready. It's time to<br>• fun!! | experience the t | hings more Easily and Peac                             | cefully. Add you | r products and start | counting |
| Your store<br>sales, have | is ready. It's time to<br>e fun!! | experience the t | hings more Easily and Peac                             | cefully. Add you | r products and start | counting |
| Your store<br>sales, have | is ready. It's time to<br>e fun!! | experience the t | hings more Easily and Peac<br>et's go to the Dashboard | cefully. Add you | r products and start | counting |
| Your store<br>sales, have | is ready. It's time to<br>e fun!! | experience the t | hings more Easily and Peac<br>et's go to the Dashboard | cefully. Add you | r products and start | counting |

#### 11. Welcome to Vendor Dashboard Page

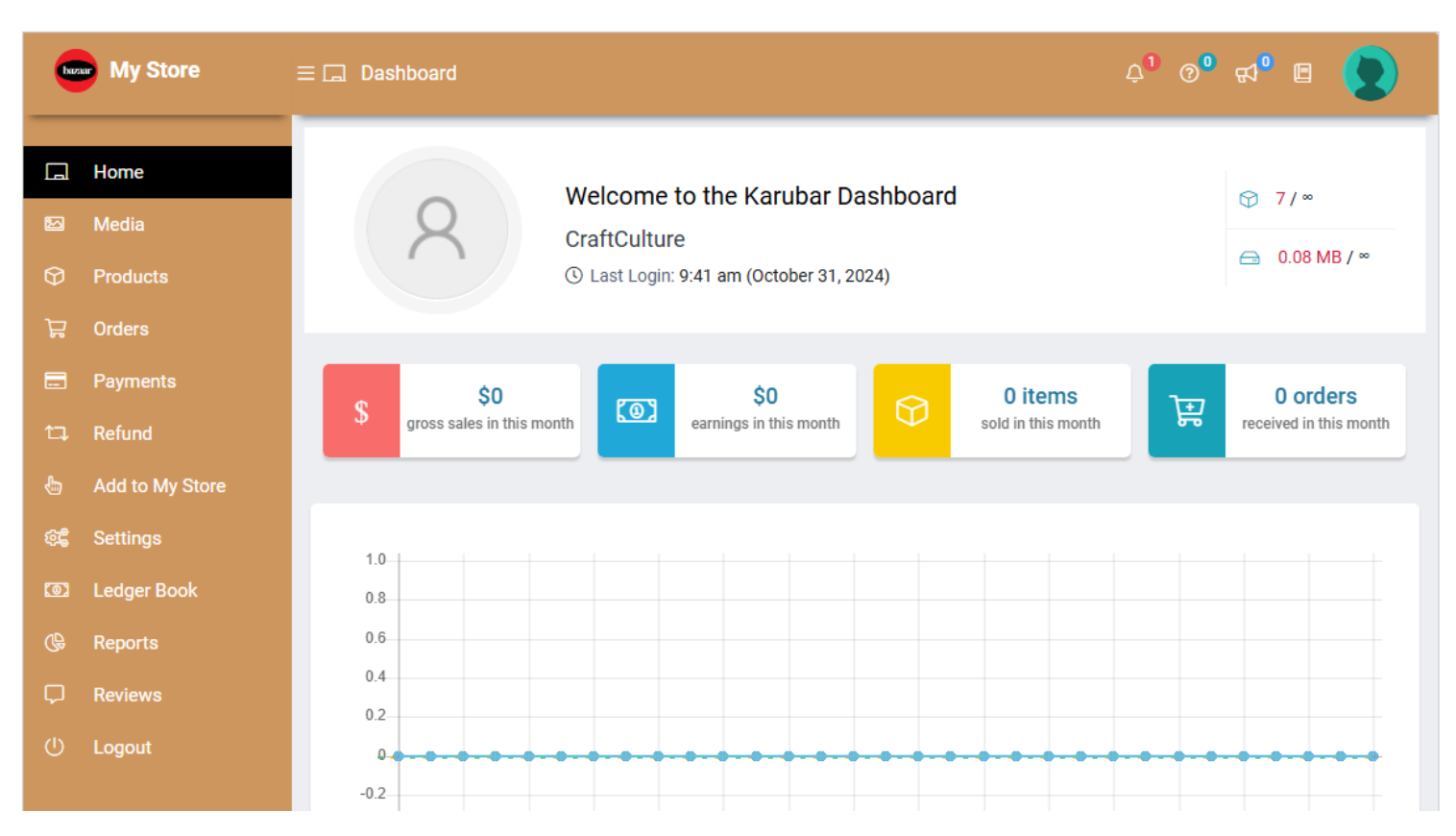